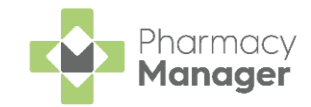

## Pharmacy Manager Quick Reference Guide Recording a Pharmacy First Scotland -Standard (MAS) Consultation

### Who is eligible?

- People registered with the Defence Medical services (even if they are a visitor to Scotland).
- People registered on a permanent basis with a GP Practice in Scotland.
- People registered on a temporary basis with a GP Practice in Scotland (unless they are a visitor to Scotland).
- People who live in Scotland.
- People who are gypsies or travellers in Scotland.
- People who are asylum seekers in Scotland or a dependent of an asylum seeker in Scotland.

### What is a Pharmacy First Scotland - Standard (MAS) Consultation?

The Pharmacy First Service enables patients to get advice and free treatment from a Pharmacist for a range of minor ailments, for example, nasal congestion, migraines, fungal skin infections, eczema.

A patient must be eligible for the Pharmacy First Service before a consultation can take place. Eligible patients include those who are registered with a GP practice in Scotland or who live in Scotland.

To record a Pharmacy First Scotland - Standard (MAS) consultation:

1. From the **Pharmacy Manager Side Navigation Bar** select **ePharmacy** 

L. The **ePharmacy** screen displays.

| <b>Note</b> - You must be logged into <b>ePharmacy</b> | Logged in    | in |
|--------------------------------------------------------|--------------|----|
| order to record a MAS consultation, see Logging        | <u>in to</u> |    |
| <u>ePharmacy</u> for details.                          |              |    |

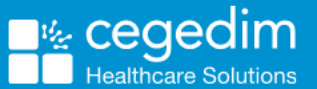

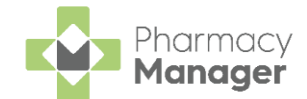

2. From Service, select Pharmacy First Scotland - Standard (MAS):

| ePharmacy                                                                                                    |     |
|----------------------------------------------------------------------------------------------------|-----|
| Service Details                                                                                                    |     |
| Service                                                                                                    | Pa  |
| Pharmacy First Scotland - Standard (MAS)                                                                                                    |     |
| Pharmacy First Scotland - Shingles - Scot. Resident, no GP Pharmacy First Scotland - Skin Infection - Scot. GP Registered Pharmacy First Scotland - Skin Infection - Scot. Resident, no GP | Eli |
| Pharmacy First Scotland - Standard (MAS)                                                                                                    |     |
| Pharmacy First Scotland - UTI - Scot. GP Registered<br>Pharmacy First Scotland - UTI - Scot. Resident, no GP                                                                               |     |
| Public Health Services - Emergency Hormonal Contraception<br>Public Health Services - MenB Paracetamol                                                                                     |     |
| Consultation Details                                                                                                    |     |

- 3. From **Patient**, enter the name of the patient and press **Enter** on your keyboard to search for the patient record.
- 4. The Find Patient screen displays. Select the appropriate patient and

|    | select O                           | <u>о</u> к                                      | :                                  |                                          |                                   |                                                     |                                              |          |
|----|------------------------------------|-------------------------------------------------|------------------------------------|------------------------------------------|-----------------------------------|-----------------------------------------------------|----------------------------------------------|----------|
|    | 🖉 Find Pat                         | ient (                                          |                                    |                                          |                                   |                                                     |                                              | $\times$ |
|    | <u>N</u> ame:                      | Master David                                    | Abbott                             | Street:                                  |                                   | Postcode:                                           | Eind                                         |          |
|    | Last Na                            | me First N                                      | ame Sex                            | Age                                      | #                                 | Address                                             |                                              |          |
|    | 1 Abb                              | ott David                                       | Male                               | 24                                       | 3                                 | 15 Balvenje Street                                  |                                              |          |
|    | Exten                              | d search to simi<br>temporary patie             | ilar sounding nar<br>ents          | nes                                      |                                   | Add Details                                         | <u>O</u> K Canc                              | el       |
|    | Note<br>select Ac<br>Patient in    | - If the p<br>dd <u>A</u> d<br>n the <b>Pha</b> | atient is n<br>d to a<br>rmacy Ma  | ot found<br>Idd the p<br><b>anager</b> H | in <b>Ph</b> o<br>Datien<br>elp C | armacy Man<br>t, see <u>Adding</u><br>entre for mor | a <b>ger</b> ,<br><u>a New</u><br>e details. |          |
| 5. | <b>Pharmac</b><br>via the <b>E</b> | :y Manag<br>lectronic                           | <b>jer</b> check<br><b>Pharmac</b> | s the elig<br><b>y Messaç</b>            | ibility<br><b>ge Sto</b>          | status of the s<br>ore (ePMS).                      | selected po                                  | atient   |
|    | <b>Note</b> are prom               | - If there                                      | is any de<br>d the rele            | mograph<br>vant reqi                     | nic inf<br>Uests                  | ormation miss<br>display.                           | sing, you                                    |          |
|    | Note                               | - To run d                                      | an additic                         | onal <b>Eligik</b>                       | oility S                          | i <b>tatus</b> check,                               | select                                       |          |
| ,  | Refresh                            | ¢                                               |                                    |                                          | -                                 |                                                     |                                              |          |
| 6. | The <b>ePM</b>                     | <b>s</b> respond                                | ds with eith                       | her:                                     |                                   |                                                     |                                              |          |
|    | • Eli                              | <b>gible</b> - Co                               | ontinue to                         | record t                                 | he cc                             | onsultation, or                                     |                                              |          |

• Not Eligible - The patient is not eligible for a consultation. You are asked to confirm if you wish to proceed with the consultation.

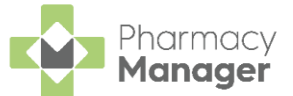

is correct.

7. Confirm that **Print PFS - Standard Form** Amend if required.

Note - Print PFS - Standard Form is set at a system wide level. You can over-ride it on a case-by-case basis by enabling or disabling it as required. This does not affect your system wide settings. See Configuring Pharmacy First Scotland - Standard (MAS) Form Printing on page 5 for more details.

8. From Consultation Details, complete as required:

| Consultation Details                                  |
|-------------------------------------------------------|
| Outcome                                               |
| Medication Prescribed 👻                               |
| Notes                                                 |
|                                                       |
|                                                       |
|                                                       |
|                                                       |
|                                                       |
|                                                       |
|                                                       |
|                                                       |
| Whotes must be entered to complete this consultation. |
|                                                       |
|                                                       |
|                                                       |
|                                                       |
|                                                       |
|                                                       |
| V Print PES - Standard Form                           |
| - Time To - Standard Tom                              |

- Outcome Select from:
  - Medication Prescribed
  - Advice Only
  - Refer to GP
- Notes Enter details of the consultation.

**Important** - Notes are mandatory for a Pharmacy First Scotland - Standard (MAS) service.

- **Message Area** This area displays any messages where mandatory information is required for a service.
- 9. Complete the consultation as follows:

#### **Medication Prescribed**

a. Select **Dispense** Dispense required.

to dispense medications as

**Note** - If there are any partially completed prescriptions on the **Dispensary** screen you cannot complete a consultation.

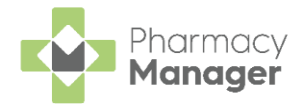

Send

to

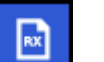

- b. The **Dispensary** screen displays.
- c. Complete dispensing in the usual way and select Finish

See <u>Dispensing a Paper Prescription</u> for more details.

**Note** - If the item selected is not on the Pharmacy First Scotland approved list a message displays, see Pharmacy First Scotland - Standard (MAS) Approved List on page 7 for more details.

d. The **Dispensary Supply** screen displays, select **Send** endorse and claim for the consultation:

| Dispensary Supply - NHS Std (28/0-    | 04/2021 13:26:06)                                             | ×               |
|---------------------------------------|---------------------------------------------------------------|-----------------|
| Form Items Data                       |                                                               |                 |
|                                       | Prescription Item                                             | IS 00           |
| [Item 1]<br><pack 8=""><br/>Q8</pack> | B x Panadol Actifast Tablets     8 x Panadol Actifast Tablets |                 |
| Send 🗸 🔺                              | <u>R</u> eset <u>N</u> ot Disp <u>E</u> ndorse                | <u>D</u> etails |
|                                       | <u>O</u> K Cancel                                             | <u>A</u> pply   |

#### **Advice Only**

• Enter the details in **Notes** and select **Finish** The details of the consultation are sent to the **ePMS**.

#### **Refer to GP**

• Enter the details in **Notes** and select **Finish** The details of the consultation are sent to the **ePMS**.

Training Tip - To clear the ePharmacy screen of all data added, select Cancel Cancel No information is sent to the ePMS.

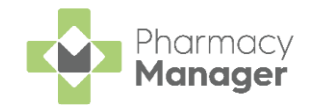

# Configuring Pharmacy First Scotland -Standard (MAS) Form Printing

You can configure to print Pharmacy First Scotland - Standard (MAS) forms at a system level. This feature is enabled by default within **Pharmacy Manager**.

If you wish to support paperless dispensing within your pharmacy, you can disable this feature.

To disable Pharmacy First Scotland - Standard (MAS) form printing at a system level:

1. From the **Pharmacy Manager Menus** select **Tools** - **System Settings** - **Pharmacy Details**:

|            | File | Tools Help 📃 Quick Acti | ons | Patient v Search      |
|------------|------|-------------------------|-----|-----------------------|
|            |      | Inquiry                 | >   |                       |
| ≡          | New  | MUR                     | >   | → Expiring Claims     |
| <b>f</b>   |      | Blank label             |     |                       |
|            |      | Bulk Operations         |     |                       |
| RX         |      | Recover Product         |     |                       |
| Ê          | 7    | Nursing Home Defaults   | >   | .12 0                 |
| o          | _    | System Settings         | >   | System Configuration  |
| ▦          |      | User Settings           | >   | Pharmacy Details      |
| ٥.         | NHS  | Scheduled Tasks         |     | Printer Configuration |
| <b>6</b> 2 |      | Thread Manager          |     | View Options          |

2. The Pharmacy Details screen displays, select the ePharmacy tab:

| Harmacy Details X |          |               |          |              |       |              |           |               |
|-------------------|----------|---------------|----------|--------------|-------|--------------|-----------|---------------|
| Pharmacy          | Licence  | Dispensing    | Charging | Checking     | Setup | Products     | Ordering  | Product Rules |
| Events            | Data Pro | vision Po     | stcode   | ePharmacy    | Star  | ting Sc      | anner     | Dispensing GP |
| Repeat R:         | x Th     | read Priority | Leaf     | let Printing | Resp  | onsible Phar | macist    | Restarting    |
| Realtime          | Backup   | Patient A     | lerts    | eMAR         | MHS   | i F          | lealthera | FMD           |

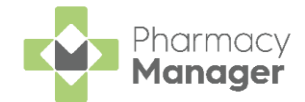

3. The Print PFS - Standard Form Print PFS - Standard Form: function is

enabled by default. Select the Print PFS - Standard Form

Print PFS - Standard Form: check box to disable the function:

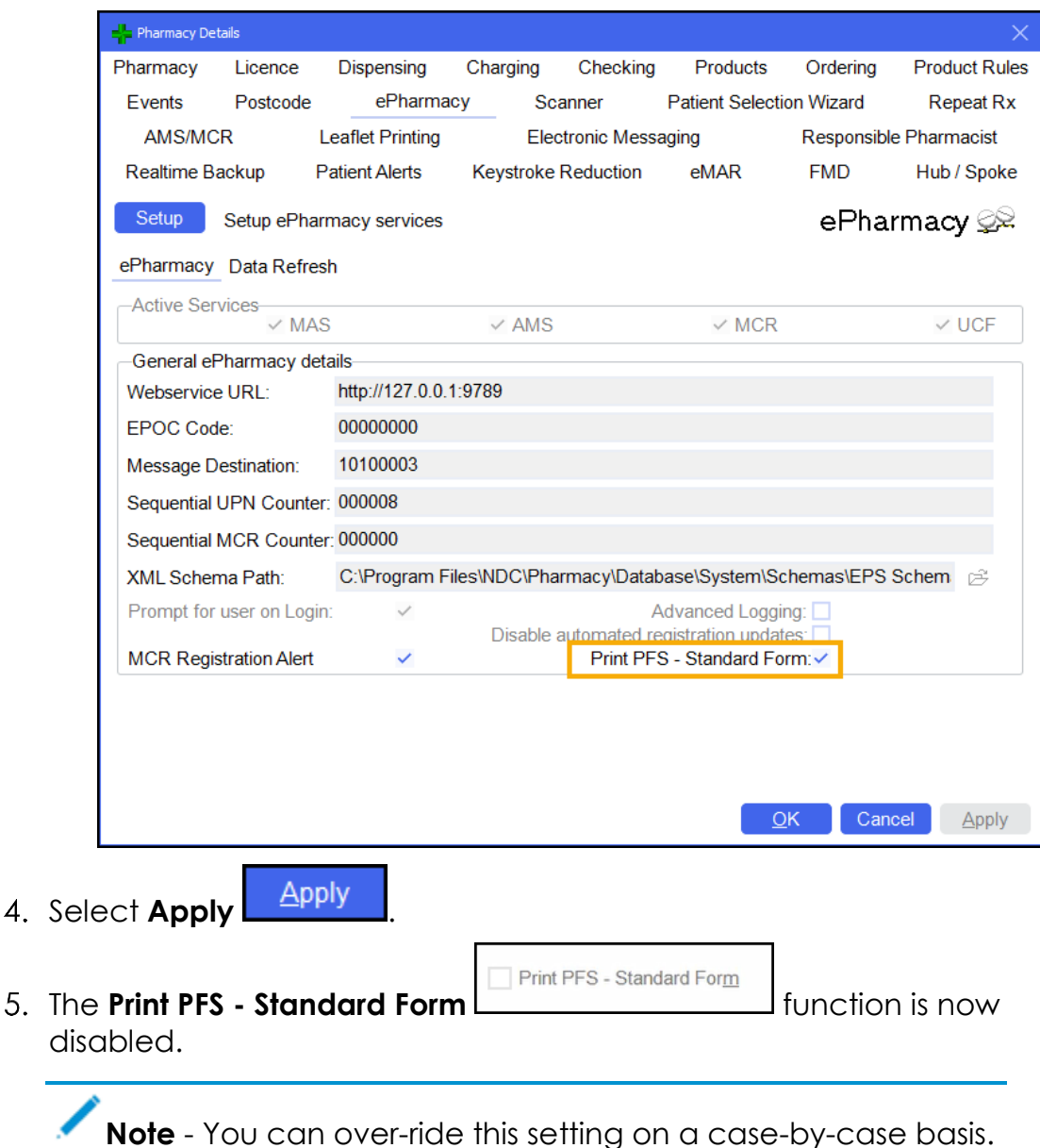

Simply enable or disable the **Print PFS - Standard Form** 

Print PFS - Standard Form function within a non PGD consultation as required. This will not affect your system wide Print Pharmacy First Scotland - Standard (MAS) Form setting.

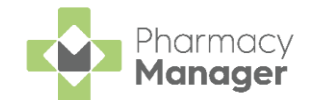

## Pharmacy First Scotland - Standard (MAS) Approved List

**Pharmacy Manager** warns you if an item supplied during a Pharmacy First Scotland - Standard (MAS) consultation is not on the Pharmacy First Scotland approved list, but allows you to continue dispensing.

**Note** - The approved list is not checked for any Pharmacy First Scotland service other than Pharmacy First Scotland -Standard (MAS).

This is especially useful when new items are added at short notice to the online version of the Pharmacy First Scotland approved list, but have not yet been included in the **Pharmacy Manager** Product file update.

**Note** - You should always check the online version of the Pharmacy First Scotland approved list to ensure the item you wish to dispense is on the list. If you dispense an item that is not on the list, you may not be paid.

To dispense an item outside of the Pharmacy First Scotland approved list:

- 1. Record a Pharmacy First Scotland Standard (MAS) consultation and dispense the medication in the usual way.
- 2. If the item is not recognised as being on the Pharmacy First Scotland approved list the below message displays:

|                                                                                                    | -                                                                                                    |
|----------------------------------------------------------------------------------------------------|----------------------------------------------------------------------------------------------------|
| Warnings:                                                                                                    |                                                                                                    |
| <ul> <li>Press Ctrl+B to show</li> <li>The item you have s</li> <li>Notes must be enter</li> <li>Directions provide in</li> <li>Endorsement (<pac< li=""> </pac<></li></ul> | w brands, including branded generics, and Ctrl+G to show generics.<br>selected is outside of the Pharmacy First Scotland approved list contained within the product file you are running.<br>red to complete this consultation.<br>hadequate information for dosage checking.<br>CK 20>, Q10)                                                                                                    |
|                                                                                                    | Message Details                                                                                                    |
|                                                                                                    | Message                                                                                                    |
|                                                                                                    | 🇱 Keral 25mg Tablets                                                                                                    |
|                                                                                                    | The item you have selected is outside of the Pharmacy First Scotland approved list<br>contained within the product file you are running.<br>Please refer to the latest online version of the Pharmacy First approved list to check if<br>the item has recently been added to the list. Also please ensure you have imported any<br>awaiting product file updates.<br>Click confirm to continue with the dispense of this item. |
|                                                                                                    | Don't show this type of message in future         Intervene       Endorse       Close                                                                                                    |

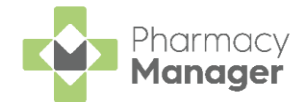

- 3. Select **Confirm** to continue with the dispense, or select **Close** to abandon the dispense.
- 4. After dispensing an item outside of the Pharmacy First Scotland approved list, an internal audit event is logged in **Patient Details History**, confirming which user continued with the dispensing:

| 👮 Patient De      | tails - Mr Guy Gold |                |                    |                     |                     | ×                  |
|-------------------|---------------------|----------------|--------------------|---------------------|---------------------|--------------------|
| Patient           | Doctor              | Conditions     | Medication         | History             | Other               | Suppressions       |
| Exempti           | ons Repe            | at Rx e        | e-Registration     | ePrescriptio        | n Updates           | MCR Data           |
| Date:             | Last 30 days        | ▼ Fro          | om: 09/05/2022 💌   | To: 08/06/20        | )22 🔄 🛛 Hi          | story 🛄            |
| Category :        | All                 | Ŧ              |                    |                     |                     | Display            |
| Description       | on                  |                | Туре               | Date                | Ph                  | armacy Services    |
| Item ov           | verride for Keral   | 25mg Tablets ( | (20). Acknowledge  | ment 08/06/         | 2022 0 Sta          | andard (MAS)       |
| 10 x Ke           | eral 25mg Table     | s (£0.00 NHS   | Std) Dispensed Ite | m 08/06/            | 2022 0 Sta          | andard (MAS)       |
| <                 | _                   | _              |                    |                     | _                   | >                  |
| Inter <u>v</u> en | le                  |                | De                 | ele <u>t</u> e Repr | int <u>C</u> ollect | t Detai <u>l</u> s |
|                   |                     |                |                    |                     |                     |                    |
|                   |                     |                |                    |                     |                     |                    |
|                   |                     |                |                    | <u>D</u> elete      | <u>O</u> K Car      | ncel <u>A</u> pply |

Select **Details** to view more information:

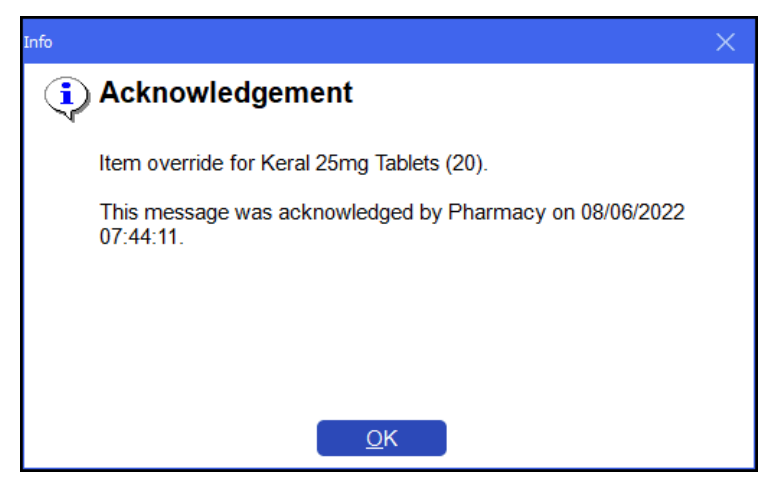